راهنمای درخواست فرنماکارت و سیم کارت در سامانه فرنما دانشكاه الزبران معاونت فرمنكي واحتماع

魚

ø

ابتدا از طریق لینک زیروارد سایت فرنما کارت شوید و گزینه فرنماکارت را انتخاب کنید:

## https://card.farnama.net

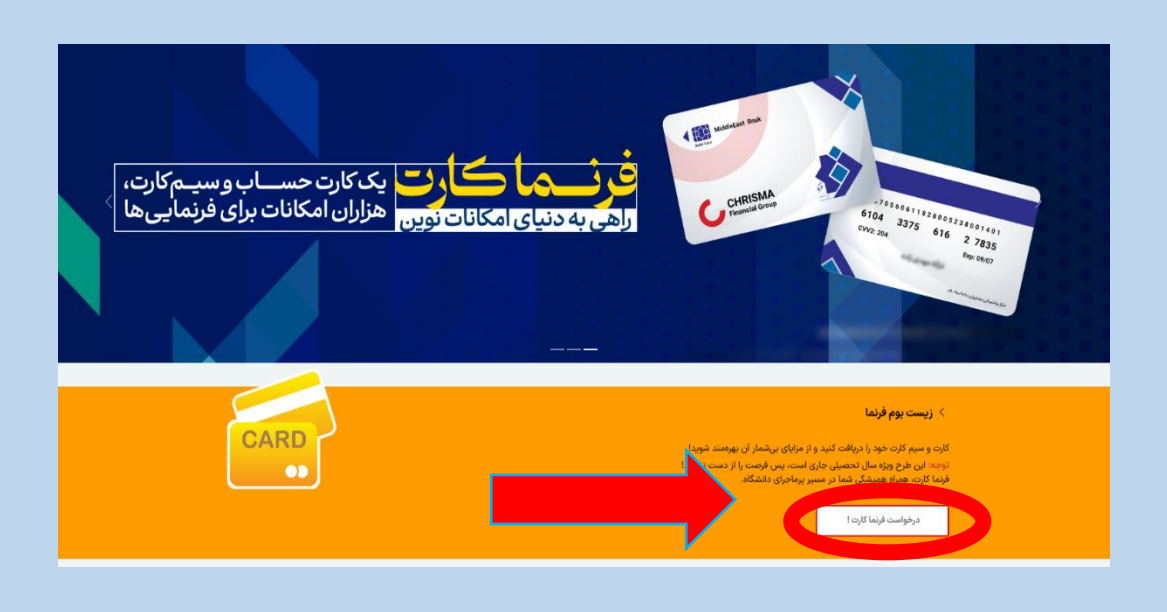

سپس در سامانه فرنما کارت از طریق گزینه ثبت نام، عضو سامانه شوید و پس از وارد نمودن اطلاعات وارد سامانه شوید.

نکته : چنانچه قبلا در هریک از سامانه های فرنما ثبت نام کرده باشید کلمه عبور مشترک می باشد.

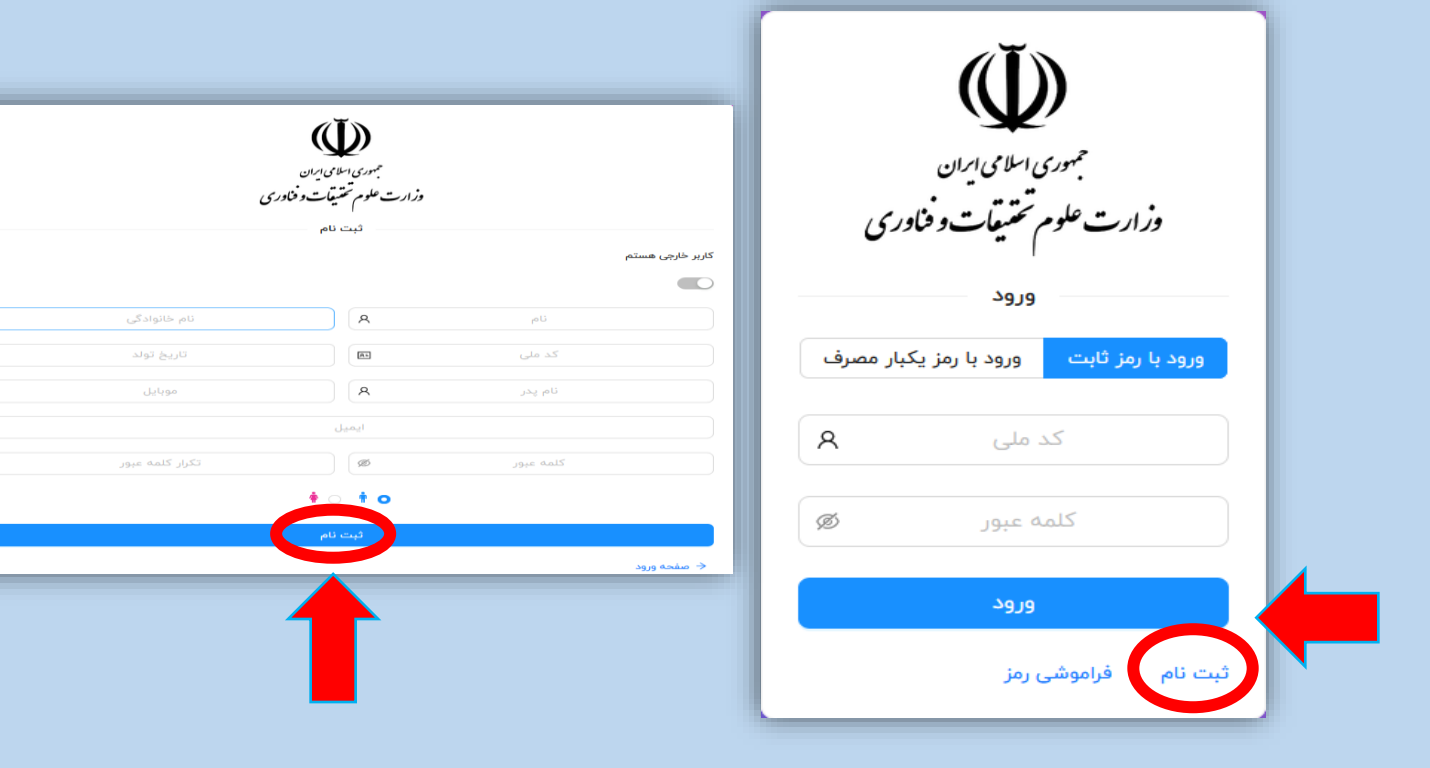

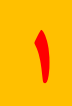

| <b>حال از منو سمت راست به بخش <mark>"فراخوان های من "</mark>رفته و فراخوان <mark>"درخواست فرنماکارت و سیم کارت "</mark>را انتخاب</b> | * |
|----------------------------------------------------------------------------------------------------|---|
| کنید.                                                                                                    |   |

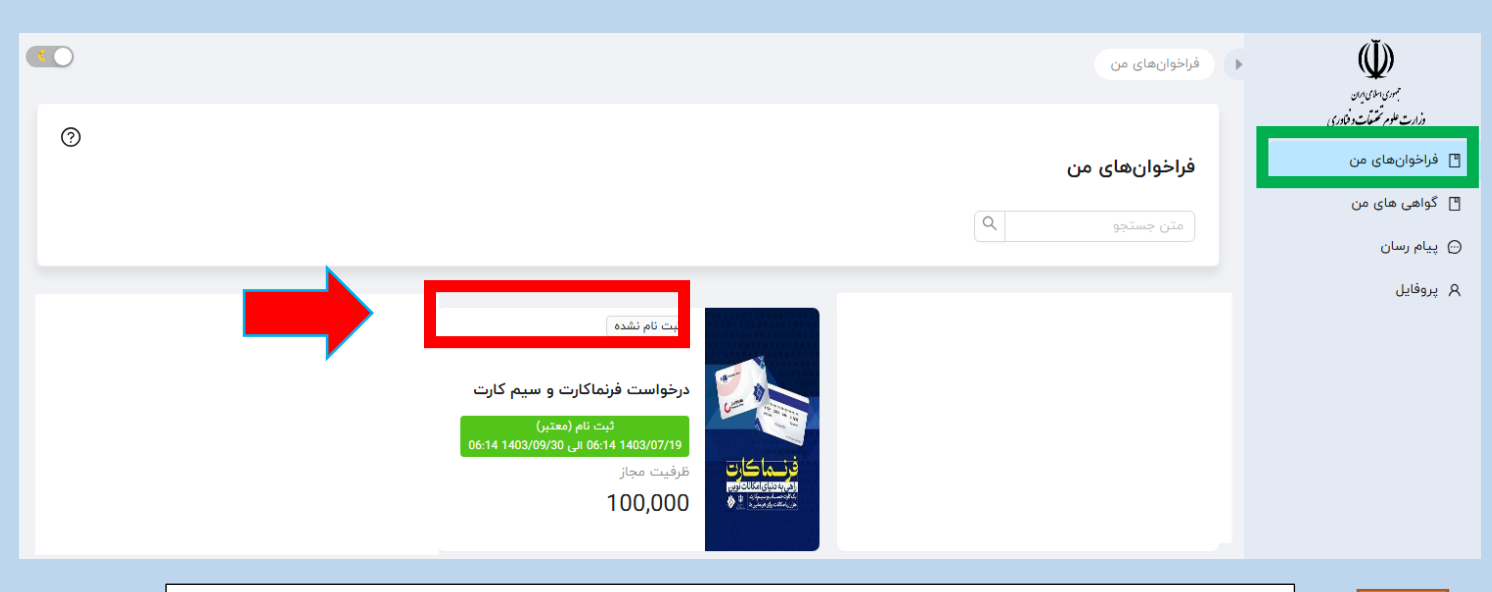

| حال پس از موافقت با اطلاعیه داده شده، فرم تقاظای فرنماکارت و سیم کارت را به تکمیل کرده و در انتها |  | - |
|---------------------------------------------------------------------------------------------------|--|---|
| <b>"گزینه ثبت و ارسال"</b> را انتخاب کنید.                                                        |  | ٢ |

|                                  |                                                                                                    | 🔶 فرم درخواست فرنماکارت و سیم کارت    | (L)                              |
|----------------------------------|----------------------------------------------------------------------------------------------------|---------------------------------------|----------------------------------|
| •                                |                                                                                                    | •                                     | میری ملای بران<br>میری ملای بران |
| فرم تقاضای فراکارت و<br>سیم کارت |                                                                                                    | فواتين                                | وزارت علوم تحقيقات وفكورى        |
|                                  |                                                                                                    |                                       | 🖪 فراخوان های من                 |
|                                  |                                                                                                    |                                       | 🖪 گواهی های من                   |
| * شمارہ دانشجویی یا پرسنلی       | * نوع کاربری                                                                                                    | * نام دانشگاه محل تحصیل یا خدمت       | 💬 پیام رسان                      |
| شماره دانشجویی یا پرسنلی         | ~                                                                                                    | ×                                     | Α پروفایل                        |
| alix                             | (1) بالتقالية المتعالية المتعالية<br>المتعالية المتعالية المتعالية المتعالية المتعالية المتعالية المتعالية المتعالية المتعالية المتعالية المتعالية المتعالية المتعالية المتعالية المتعالية المتعالية المتعالية المتعالية المتعالية المتعالية المتعالية المتعالية المتعالية المتعالية المتعالية المتعالية المتعالية المتعالية ال<br>المتعالية المتعالية المت<br>المتعالية المتعالية المتعالية المتعالية المتعالية المتعالية المتعالية المتعالية المتعالية المتعالية المتعالية المتعالية المتعالية المتعالية مع مع متعالية ا<br>المتعالية المتعالية المتعالية المتعالية المتعالية المتعالية المتعالية المتعالية المتعالية المتعالية المتعالية المتعالية المتعالية المتعالية المتعالية المتعالية المتعالية المتعالية المتعالية المتعالية المتعالية المتعالية المتعالية المتعالية المتعالية المتعالية المتعالية المتعالية المتعالية المتعالية<br>المتعالية المتعالية المتعالية المتعالية المتعالية المتعالية المتعالية المتعالية المتعالية المتعالية المتعالية المتعالية المتعالية المتعالية المتعالية المتعالية المتعالية المتعالية المتعالية المتياني المتعالية المتعالية المتعالية مع مع | . Luczi shin s                        |                                  |
| • مم<br>نام را مارد کنید         | «رست» معتيني را «معاب طيد را)<br>م                                                                                                    | • سسع تعمينی<br>مقطع تحمیل            |                                  |
|                                  |                                                                                                    | · · · · · · · · · · · · · · · · · · · |                                  |
| * شماره شناستامه                 | * کد ملی                                                                                                    | ∗ نام خانوادگی                        |                                  |
| شماره شناسنامه                   | کد ملی                                                                                                    | نام خانوادگی بر اساس شناسنامه         |                                  |
|                                  |                                                                                                    |                                       |                                  |
| * نام پدر                        | * ﻣﺤﻞ ﺗﻮﻟﺪ                                                                                                    | * تاريخ تولد                          |                                  |
| نام پدر                          | محل تولد                                                                                                    | <b></b>                               |                                  |
|                                  |                                                                                                    | ی محل مدده:                           |                                  |
|                                  |                                                                                                    |                                       |                                  |
|                                  |                                                                                                    |                                       |                                  |
|                                  |                                                                                                    | * آیا تمایل به داشتن سیم کارت دارید؟  |                                  |
|                                  | 🔾 بله 🕒 <mark>خبر</mark>                                                                                                    |                                       |                                  |
|                                  |                                                                                                    |                                       |                                  |
|                                  |                                                                                                    |                                       |                                  |
|                                  |                                                                                                    |                                       |                                  |

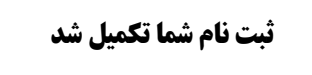